## **Dow University of Health Sciences**

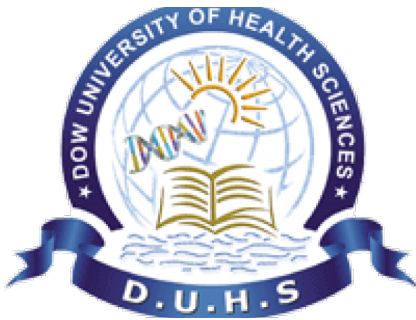

# Student Facilitation System User Manual

How to create your Query / Request?

Created by ICT Department *VERSION 1.0* 

Open the Dow Connect website <u>http://dc.duhs.edu.pk</u>.

Dow Connect is user friendly, compatible to open with any browser and device (mobile, computer, laptops, PDA, Android, Apple IOS etc)

You need internet connection, student can avail free internet via Dow Smart University wifi available throughout the Dow University of Health Sciences.

In order to streamline requests and better serve you, we utilize a Dow Connect System. Every request is assigned a unique number which you can use to track the progress and responses online. For your reference we provide complete archives and history of all your requests. A valid email address is required to submit a request.

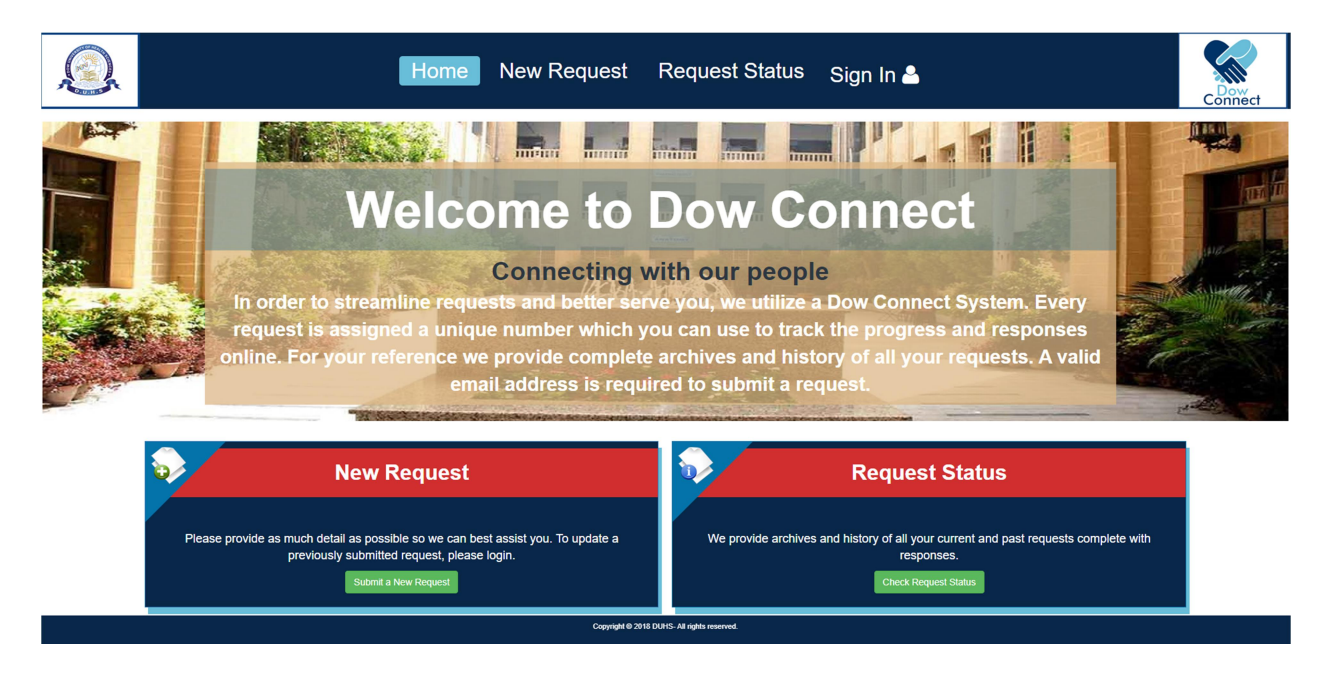

Click on New Request Button; please provide as much detail as possible so we can best assist you. To update a previously submitted request, please login.

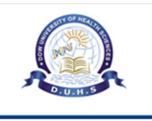

# Submit a New Request

Please fill in the form below to open a new request.

| Contact Information             |                                    |
|---------------------------------|------------------------------------|
| Email Address *                 |                                    |
| test@email.com                  |                                    |
| Full Name *                     |                                    |
| Test Student                    |                                    |
| Mobile Number *                 |                                    |
| 03001234567                     |                                    |
| Department/Section *            |                                    |
| - Select a Department/Section - | ~                                  |
|                                 |                                    |
|                                 | Enter the text shown on the image. |
| Submit Request Rese             | Cancel                             |
|                                 |                                    |

| Dow University Hospital / DUH DOW MAIN LAB<br>Dow University Hospital / DUH Eye OPD (Ophthalmology)<br>Dow University Hospital / DUH NIDE<br>Dow University Hospital / DUH NILGID OPD<br>Dow University Hospital / DUH OT<br>Dow University Hospital / DUH PHARMACY<br>Dow University Hospital / DUH RTU<br>Dow University Hospital / DUH RTU<br>Dow University Hospital / DUH/DCOB<br>Dow University Hospital / Human Resource<br>Dow University Hospital / MAIN OPD ADMIN<br>Dow University Hospital / Maintenance<br>Dow University Hospital / Nursing<br>Dow University Hospital / Radiology | • |
|----------------------------------------------------------------------------------------------------|---|
| Fee Section (CMS)                                                                                                    |   |
| Girls Hostel - OJHA Campus<br>HIMS (DUH)<br>HR Connect<br>ICT Directorate<br>ICT Directorate / Dow Software Support Team (BADA                                                                                                    | Ŧ |
| - Select a Department/Section -                                                                                                    | ~ |

## Select the Department, after selection it will show relevant form for required data. Kindly filled as much as possible.

| Nobile Numbe          | er *         |                   |            | _            |             |                  |                    |          |        |              |              |                   |        |  |
|-----------------------|--------------|-------------------|------------|--------------|-------------|------------------|--------------------|----------|--------|--------------|--------------|-------------------|--------|--|
| 0300123456            | 7            |                   |            |              |             |                  |                    |          |        |              |              |                   |        |  |
| Department/S          | ection       | *                 |            |              |             |                  |                    |          |        |              |              |                   |        |  |
| Examination           | 1            |                   |            |              |             |                  |                    |          | ~      |              |              |                   |        |  |
| <b>D</b>              | Det          | - 11 -            |            |              |             |                  |                    |          |        |              |              |                   |        |  |
| Request               | Deta         | alls              |            |              |             |                  |                    |          |        |              |              |                   |        |  |
| Subject *             |              |                   |            |              |             |                  |                    |          |        |              |              |                   |        |  |
| Examination           | n Subje      | ct wr             | ite he     | ere          |             |                  |                    |          |        |              |              |                   |        |  |
|                       |              |                   |            |              |             |                  |                    |          |        |              |              |                   |        |  |
|                       | -            |                   | ~          |              |             | _                | _                  | _        | _      |              |              | _                 |        |  |
| <> ¶ B                | I            | U                 | ÷          | :=           | ;≡          | Ē                | ⊨                  | <b>å</b> | ►      | ⊞            | Θ            | =                 | -      |  |
| <> ¶ B<br>Examination | I<br>Query V | <u>u</u><br>Write | 중<br>here, | i≡<br>or you | ;≡<br>u can | <b>₹</b><br>take | <b>F≡</b><br>image | e via r  | nobile | ⊞<br>e or at | ເ⊃<br>tach i | <b>F</b><br>image | s      |  |
| <> ¶ B<br>Examination | I<br>Query \ | <u>u</u><br>Write | &          | i≡<br>or you | i≡<br>u can | <b>₹</b>         | <b>F≡</b><br>image | e via r  | nobile | e or at      | ເ⊃<br>tach i | <b>₽</b><br>image | _<br>s |  |

## Student Details

You may share more informaiton if you want

## Father's Name \*

Please write your father's name here

Father's Name

### Roll No \*

Please enter Roll No to verify your details

nn/yyyy/nnn

#### Class \*

Blasse astronomic free ......

| <> ¶                                          | BI                               | <u>U</u> &          | := ;=      |             |          | ▶ ⊞        | ÷        | F -   | _ |  |
|-----------------------------------------------|----------------------------------|---------------------|------------|-------------|----------|------------|----------|-------|---|--|
| Examinatio                                    | on Query W                       | /rite here,         | or you car | ı take imaç | ge via m | obile or a | ttach ir | mages |   |  |
| <ul> <li>Drop file</li> </ul>                 | es here or c                     | hoose the           | m<br>      |             |          |            |          |       |   |  |
| Studen                                        | t Detai                          | ls                  |            |             |          |            |          |       |   |  |
| You may sha                                   | are more in                      | formaiton           | if you wan | t           |          |            |          |       |   |  |
| Father's Na<br>Please write                   | me *<br>e your fath              | er's name           | e here     |             |          |            |          |       |   |  |
| Father's N                                    | lame                             |                     |            |             |          |            |          |       |   |  |
| Roll No *<br>Please ente                      | er Roll No t                     | o verify y          | our detail | s           |          |            |          |       |   |  |
| nn/yyyy/n                                     | inn                              |                     |            |             |          |            |          |       |   |  |
| Class *<br><i>Please sele</i><br>First Year F | <i>ct your cla</i><br>First Seme | ss name<br>ster     | ~          |             |          |            |          |       |   |  |
| Institute *<br>Please sele                    | ct your ins                      | stitute nar         | ne<br>~    |             |          |            |          |       |   |  |
| Copy of ID<br>⊕ Drop fil                      | Card (Both                       | sides)<br>choose ti | hem        |             |          |            |          |       |   |  |

Enter the text shown on the image.

Cancel

Kindly enter CAPTCHA Text and submit the request.

FF798

Submit Request

Red \* means mandatory field.

CAPTCHA Text: \*

### After successful submission fowllowing screen will be displayed.

|                                       | Home New Request                          | Request Status Sign          | i In 📥 | Connect |
|---------------------------------------|-------------------------------------------|------------------------------|--------|---------|
| Test Student,                         |                                           |                              |        |         |
| Thank you for contacting us.          |                                           |                              |        |         |
| A support ticket request has been cre | ated and a representative will be getting | back to you shortly if neces | ssary. |         |
|                                       |                                           |                              |        |         |
| Support Team                          |                                           |                              |        |         |

Open your email account and read message and remember REQUEST ID (e.g. 385309) to view your Request Status and future correspondence regarding this request /query.

Copyright © 2018 DUHS- All rights reserved.

\*\* Kindly check your spam/junk folder in case email not received.

You can also check your request status by clicking "Request Status" button and inputting Request number send to you via email.

|                                 | Home New Request                            | Request Status Sign In 🛓                                                                                                    | Connect                                                       |
|---------------------------------|---------------------------------------------|----------------------------------------------------------------------------------------------------|---------------------------------------------------------------|
| Check ree                       | quest Status                                |                                                                                                    |                                                               |
| ease provide your email address | s and a request number. An access link will | be emailed to you.                                                                                                    |                                                               |
| test@email.com                  |                                             | Have an account with us? Sign In or regis<br>all your requests.<br>If this is your first time contacting us or you<br>please submit a new request | ter for an account to access<br>u've lost the request number, |
| 123456                          |                                             | piease submit a new request                                                                                                    |                                                               |
| Email Access Link               |                                             |                                                                                                    |                                                               |